# 视频会议接入流程

一、软件安装

软件运行环境为 Windows 系统 安装包见附件(文件名:视频会议安装包.exe),下载后点双击即可启动安装程序。 安装完成图标如下所示:

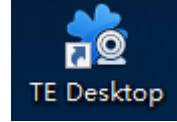

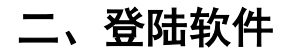

#### 1、第一次登陆

第一次需要设置服务器地址及端口,点击右下角设置,填上昆医视频会议服务器地址 112.115.164.74,端口 5061,点击保存。之后登陆第一次设置的数据会保存在软件之中不用 再次设置。

| TE D         | - ×<br>esktop |
|--------------|---------------|
| 帐号           |               |
| 密码           |               |
| 记住密码<br>自动登录 |               |
| •            |               |

| 服务                      | 2<br>G    | 高级    | 设置 | ×   |
|-------------------------|-----------|-------|----|-----|
| 注册服务器                   |           |       |    |     |
| 地址                      | 112.115.1 | 64.74 | ~  | - 1 |
| 端口号                     | 5061      |       |    |     |
| SIP URI                 |           |       |    |     |
| 配票 LITTD Drawn<br>保存 取消 |           |       |    |     |

#### 2.登陆账号密码

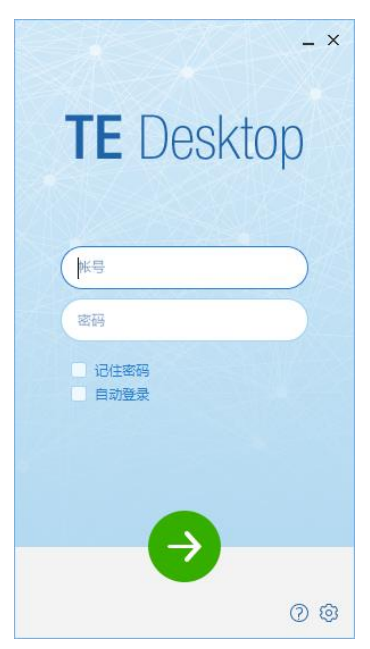

### 3.登陆成功后点击拨号盘

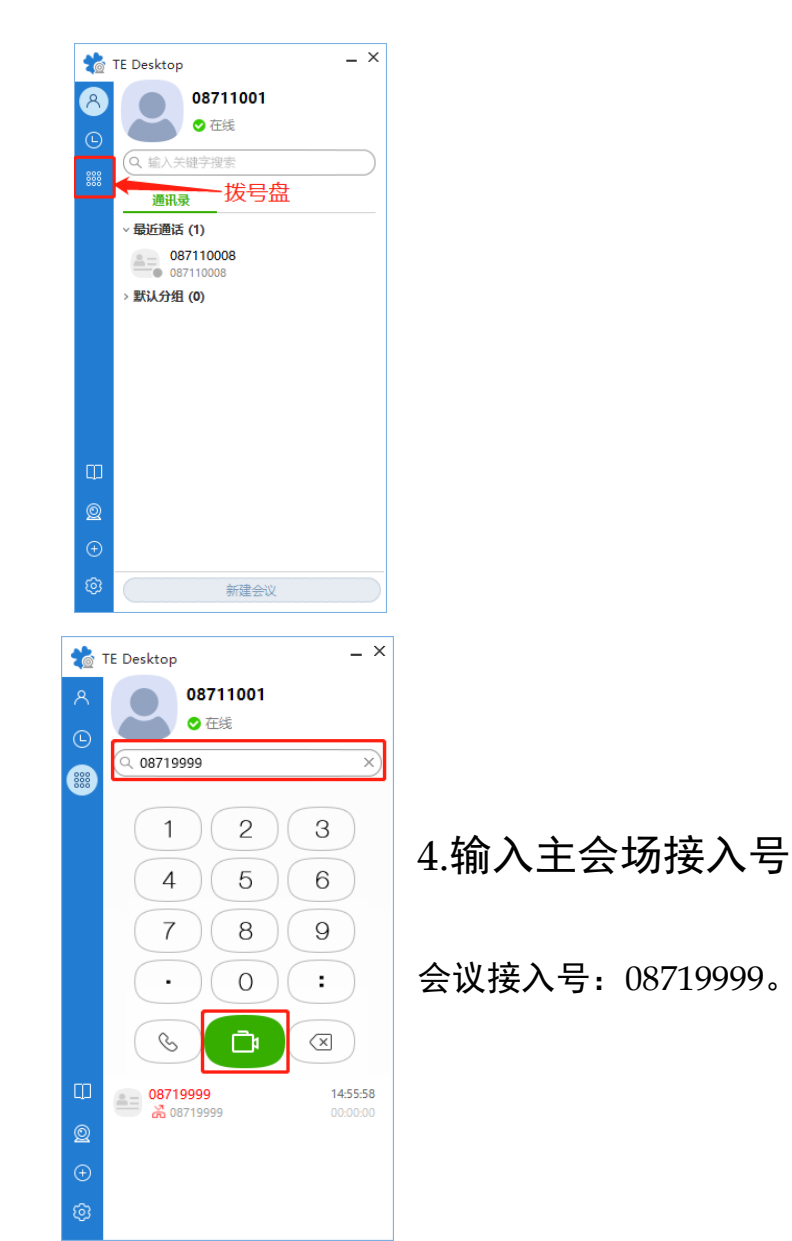

## 5.等待拨通

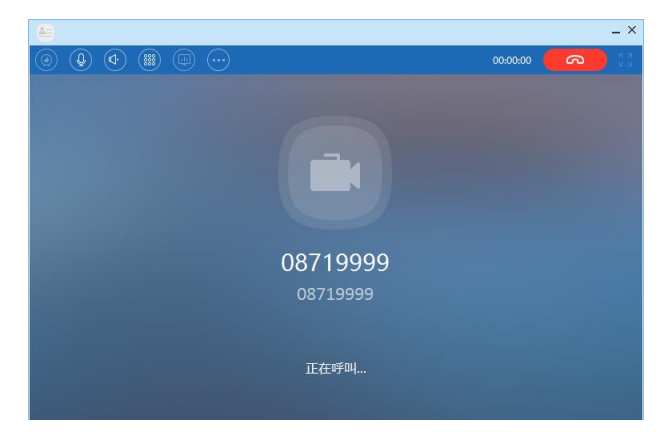

6.接通界面

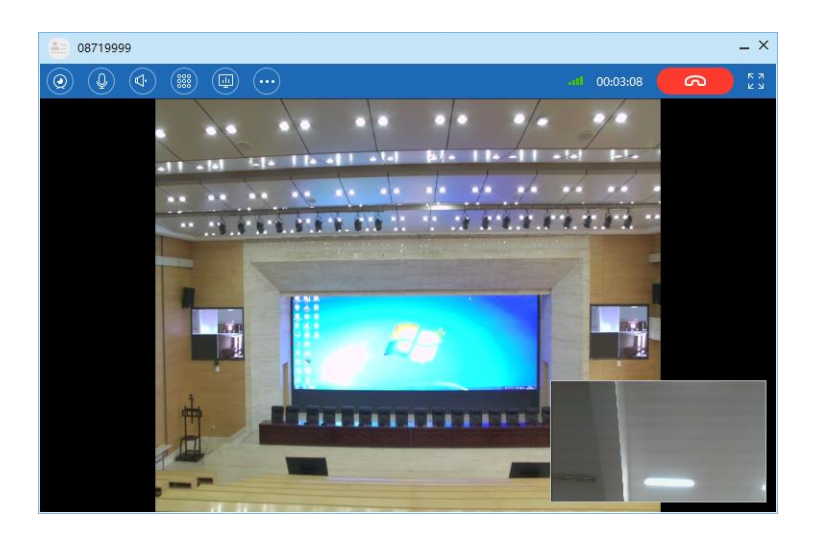